# 河南开封科技传媒学院继续教育学院 麦能学堂学习平台 学生学习操作手册

## 学习终端的登录方式

使用电脑 (PC) 登录:

网址: http://\*\*\*\*. hnzkw. org. cn

帐户:账号(学生学号)

密码: 密码 (学生身份证号后6位)

#### 登录页面

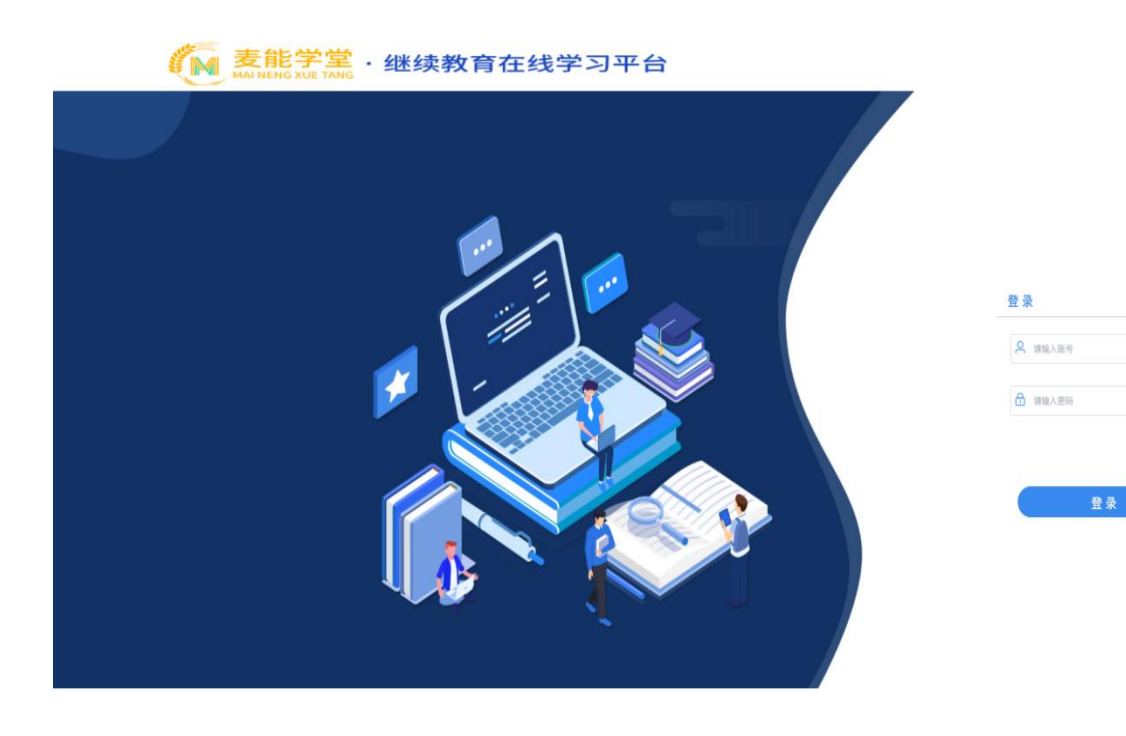

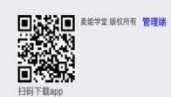

#### 1.1 首页

首页面展示为: 首页, 课程中心, 考试练习, 成绩查询, 校园论坛, 毕业论文 首页上端展示为系统消息: 如学校通知, 补考通知信息

| 首页                                           | 课程中心                                  | 考试旅习                   | 成績直                      | <b>推测 校园论</b> 坛      | ; 毕业论文                    | t.   |                                                      | ۵ و | 个人中心 • |
|----------------------------------------------|---------------------------------------|------------------------|--------------------------|----------------------|---------------------------|------|------------------------------------------------------|-----|--------|
|                                              |                                       |                        | R)                       | 平台更新                 |                           |      |                                                      |     |        |
| 我的资料                                         | 李我的课程                                 | 考试练习                   |                          | 第五学期                 | 5                         | 8-78 | 学院简介<br>麦能学堂                                         |     | 更多     |
| 账号: 00<br>层次: 高<br>专业: 计<br>年级: 20<br>学号: 20 | 0001<br>起专<br>算机应用<br>120级<br>1210120 |                        |                          | 第一字語 (100 第二<br>第五字形 | 夏三字類<br>二字類 🧰 第三字類        | 第四字册 |                                                      |     |        |
| 教学计划                                         |                                       |                        |                          |                      |                           |      |                                                      |     |        |
| 第一学期<br>学习时间: 20;                            | 第二学期<br>21.02.01 ~ 2021.0             | 第三学期<br>4.30 使习惯的      | 第四学期                     | 第五学期                 |                           |      |                                                      |     |        |
| 毛泽的                                          | 东思想和中国<br>会主义理论体系                     | 毛泽东思<br>考试时间:<br>学习进度: | 想和中国特<br>2021.02.03      | 持色社会主义理论体            | <sup>▶系概论</sup><br>己学习视频d | 与比率  | 开始学习<br>(建立成习)<br>在线考试                               |     | 2      |
| Ŧ                                            | 础英语                                   | 基础英语<br>考试时间:<br>学习进度: | 2021.03.22               | 2 ~ 2021.03.25       |                           |      | <ul> <li>开始学习</li> <li>建立练习</li> <li>在然考试</li> </ul> |     | 0.83   |
| <b>金</b><br>合                                | <sup>7</sup> 级<br>计 学                 | 初级会计<br>考试时间:<br>学习进度: | * <b>≇</b><br>2021.02.0* | 11 ~ 2021.03.31      |                           |      | 用数学习<br>(第室练习<br>在线考试                                |     |        |

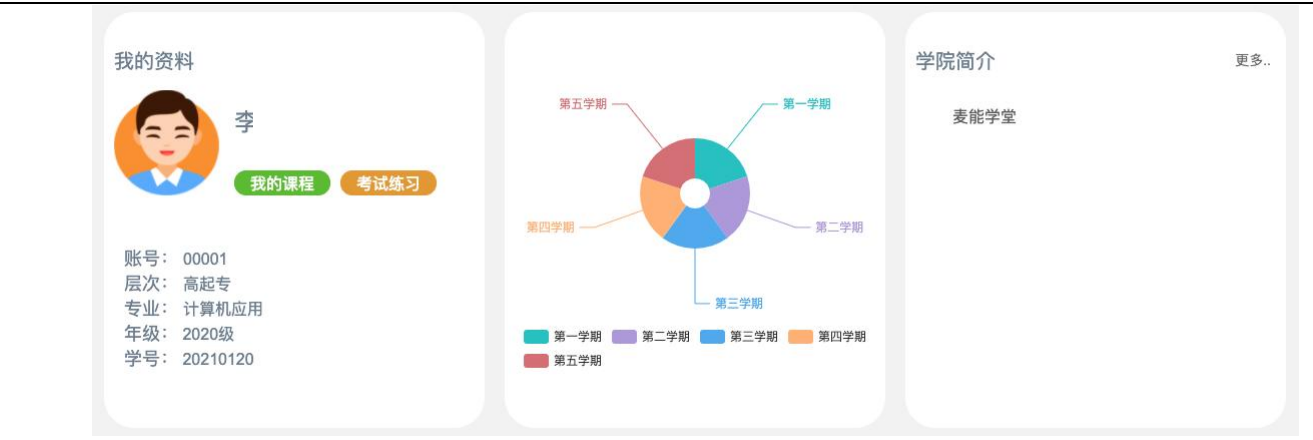

上图依次为我的资料,学期信息,学院简介

下图为教学计划,点击学期切换到不同学期进行学习

| 教学计划              |                            |                     |            |              |       |        |       |
|-------------------|----------------------------|---------------------|------------|--------------|-------|--------|-------|
| 第一学期              | 第二学期                       | 第三学期                | 第四学期       | 第五学期         |       |        |       |
| 学习时间: 2021.<br>学期 | .02.01~2021.04.<br>开始-结束时间 | 30 <b>学习说明</b><br>] |            |              |       |        |       |
|                   |                            | 毛泽东思                | 想和中国特任     | 色社会主义理论      | 论体系概论 | 开始学习   | 总成绩   |
| 毛泽东。<br>特色社会      | 思想和中国<br>主义理论体系            | 考试时间                | 2021.02.02 | ~ 2021.03.31 |       | 课堂练习   | 22.36 |
|                   | Nex the                    | 学习进度                | 15%        |              |       | 在线考试   |       |
|                   |                            | 基础英语                | i<br>I     |              |       | (开始学习) | 总成绩   |
| 基础                | 拔语                         | 考试时间                | 2021.03.22 | ~ 2021.03.25 |       | 课堂练习   | 0.83  |
|                   |                            | 学习进度                | 2%         |              |       | 在线考试   |       |
|                   | ÷ 117                      | 初级会计                | -学         |              |       | 开始学习   | 总成绩   |
| ·<br>•<br>•<br>•  | が 学                        | 考试时间:               | 2021.02.01 | ~ 2021.03.31 |       | 课堂练习   | A DU  |
|                   |                            | 学习进度                | 0%         |              |       | 在线考试   |       |

#### 点击上图中学习说明,见下图

| 学习说明                                                  |
|-------------------------------------------------------|
| 1、在线课程学习总成绩占比30%                                      |
| 2、课程练习总成绩占比15%                                        |
| 3、课程考试总成绩占比50%                                        |
| 4、课程答疑笔记总成绩占比5%                                       |
| 根据每门课程的总学分不同,按照学习情况,实时转化成学分。                          |
| 每门课程总成绩达到65及以上即为合格 eg:毛泽东思想和中国特色社会主义理论体系概论线上成绩总分100分, |
| (在线课程学习+课程练习+课程考试+答疑笔记)≥60,合格。否则不合格                   |
|                                                       |
| 确定                                                    |

| 毛泽东思想和中国   | 毛泽东思想和中国特色社会主义理论体系概论          | 开始学习 | 总成绩  |
|------------|-------------------------------|------|------|
| 特色社会主义理论体系 | 考试时间: 2021.02.02 ~ 2021.03.31 | 课堂练习 | 2111 |
| "** Th     | 学习进度: 15%                     | 在线考试 |      |

#### 点击"开始学习"进入课程学习页面,见下图

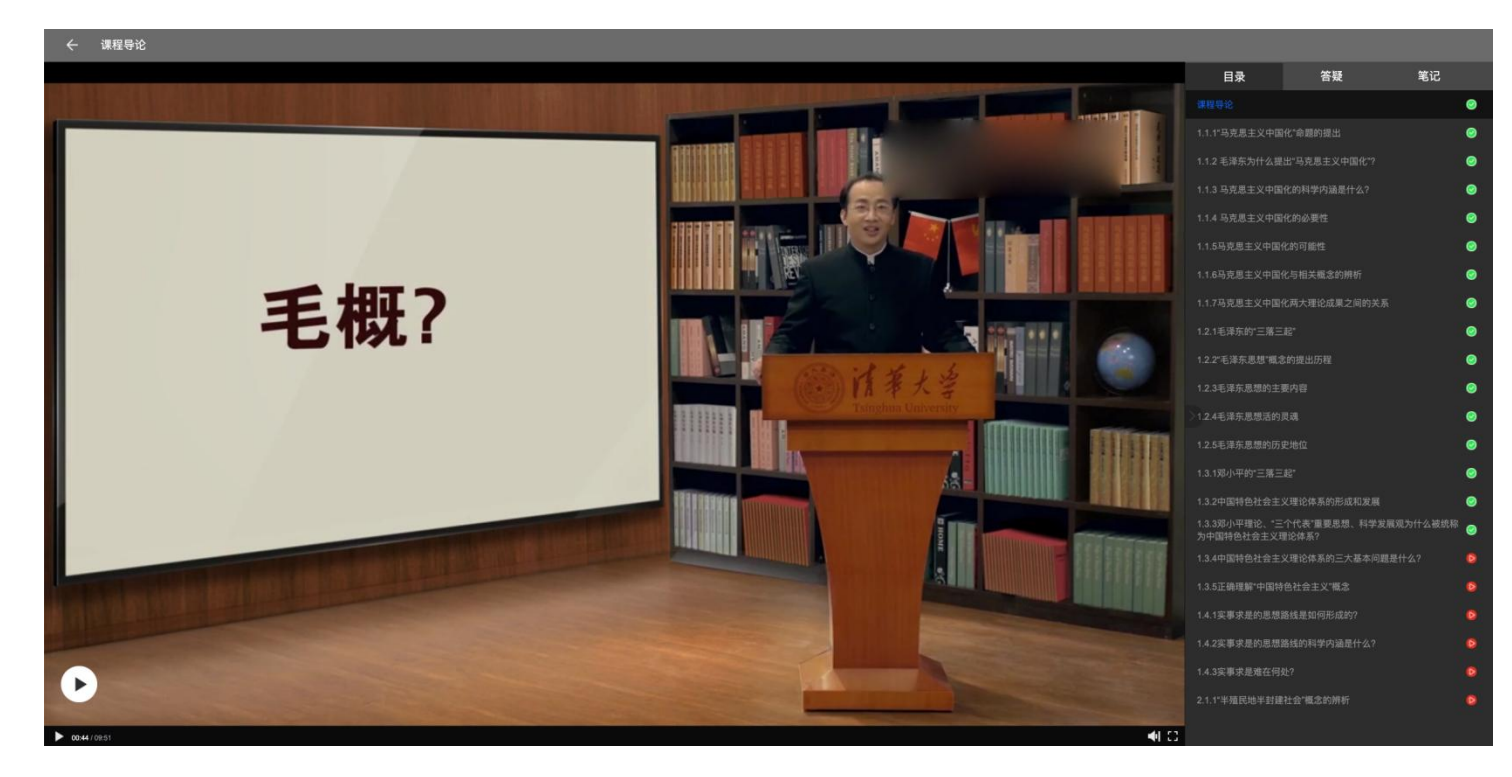

图片目录右侧目录, 答疑, 笔记

目录:课程目录右侧绿色图片为已学视频,红色图标则为未学视频

答疑:点击答疑选项,见下图

此处为答疑输入框及列表。

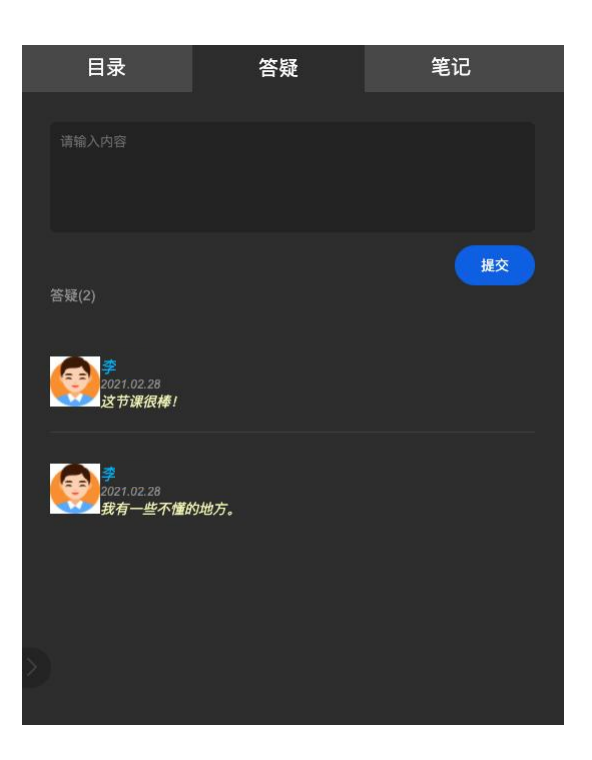

笔记:见下图

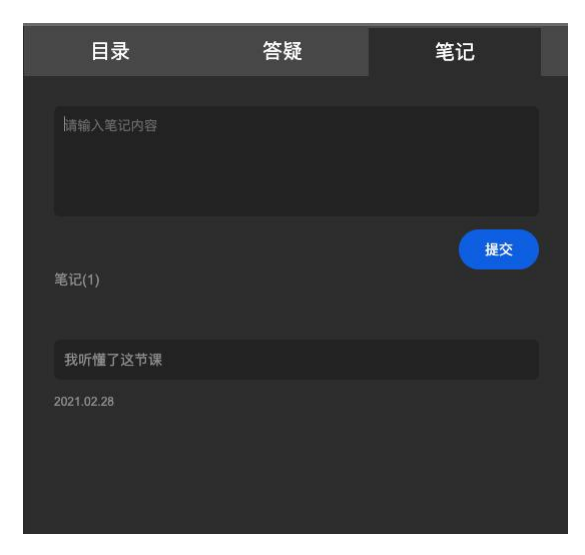

| 毛泽东思想和中国   | 毛泽东思想和中国特色社会主义理论体系概论          | 开始学习 | 总成绩   |
|------------|-------------------------------|------|-------|
| 特色社会主义理论体系 | 考试时间: 2021.02.02 ~ 2021.03.31 | 课堂练习 | 23.11 |
| 14. * K    | 学习进度: 15%                     | 在线考试 |       |

点击"课堂练习"进入课程练习页面,见下图

| 毛泽东思想和           | 口中国练习1                               |      |
|------------------|--------------------------------------|------|
| 考试时长: 120分钟      | > 剩余考试次数:19 历史最高分:10                 | 开始做题 |
| 3 10 10 10 10 10 | HARVER HINCORE - HE DESCRIPTION - HE |      |
|                  |                                      |      |
|                  |                                      |      |
|                  |                                      |      |
|                  |                                      |      |
|                  |                                      |      |

## 点击"开始做题",进入试卷页面,见下图

|        | 毛泽东思想和中国练习1 剩余时间: 01 : 57 : 55                                                                                                    |                                                                                 |
|--------|----------------------------------------------------------------------------------------------------|---------------------------------------------------------------------------------|
| 单说题    | 1.目前我目立业集体经济的主要关税形式是: ( )<br>● A 相撲制<br>○ B 最양制<br>○ D 東面本地設置<br>○ D 東面本地設置                                                                                                    | ●为臣策 ○为未芾<br>校建者 SER基本<br>① ② ③<br>② ③ ④<br>④ ④ ●                               |
| 学选辑    | 2. 我認定, 唐社会保障的基本目标是( )<br>( )<br>( | ()<br>()<br>()<br>()<br>()<br>()<br>()<br>()<br>()<br>()<br>()<br>()<br>()<br>( |
| #12585 | Saruserwerteratar ( / )                                                                                                    |                                                                                 |
| (单选器)  | 4.2010時条本総裁()<br>○ A.2014年9月15日第一〇<br>○ C.2014年9月15日7日日<br>○ C.2014年9月15日7日日<br>○ D.2014年9月15日1日日<br>○ D.2014年9月15日日日<br>○ D.2014年9月15日日<br>○ D.2014年9日日<br>○ D.2014年9日日<br>○ D.2014年9日日<br>○ D.2014日日<br>○ D.2014日<br>○ D.2014日<br>○ D.2014日              |                                                                                 |
| 单选题    | S#Merc-a6, 別時近100万, 合使吸入地面<br>● A-407<br>○ B-80万<br>○ C 190万<br>○ D.290万                                                                                                    |                                                                                 |
| 单选题    | <ul> <li>6.新会行信頼化2,利回降者(2)為本主文法前天医約天前,是因25())</li> <li>C.新会介信福税2,列与支援本有/P市街</li> <li>C.新会介信福税2,力支援形式(2)未必行街</li> <li>C.新会介信福税2,力支援形式(2)未必行街</li> <li>C.新会介信福税2,力支援形式(2)未必行街</li> <li>C.新会介信福税2,力支援形式(2)未必行街</li> <li>C.新会介信福税2,当該は法本介待時份2)</li> </ul>                                                                                                    |                                                                                 |
| 学选择    | <ul> <li>不高品が現代的信当→転配品が保留的信仰(SMG子())</li> <li>A 教育者等的上世地内, 古著者系内和</li> <li>B 教育機体入生广学, 后者最为自己生产的</li> <li>C 影響機体入生分響品が得効</li> <li>C 影響機体社会校業が指示例の. 后者子長社会対策</li> <li>D 馬鹿は男件信頼条約者</li> </ul>                                                                                                    | <b>交卷</b><br>点击"交卷"按钮,完成此次练习                                                    |
| 学选题    | <ul> <li>a.社会主文化地域活体制度( )</li> <li>A.以内地和方·加速扩合资源基础社会合理基础社会工作规模</li> <li>B.与打划机制钢盘桨调</li> <li>G.与资本文化为经济用组织</li> <li>D.以国家美工程等方法</li> <li>D.以国家工程等方法</li> </ul>                                                                                                    |                                                                                 |
| 单选题    | 9.从量个社会来讲,在不私长工作日且实际工资迁有所提高的情况下( )<br>○ A 工人预受制的就合有将和缺<br>○ B 制合化增强内容振荡                                                                                                    |                                                                                 |

点击"交卷"

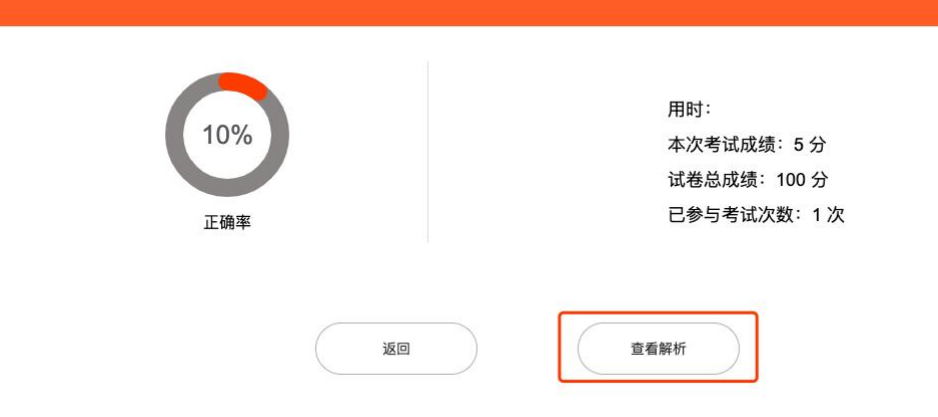

## 查看解析,如下图

| ← 図目 毛泽东思想和中国练习1 | 答題卡 |               |
|------------------|-----|---------------|
|                  |     | 红色代表音频,蓝色代表正确 |

| 毛泽东思想和中国                               | 毛泽东思想和中国特色社会主义理论体系概论          | 开始学习 | 总成绩   |
|----------------------------------------|-------------------------------|------|-------|
| 特色社会主义理论体系                             | 考试时间: 2021.02.02 ~ 2021.03.31 | 课堂练习 | 22.36 |
| ······································ | 学习进度: 15%                     |      |       |

## 点击"在线考试"进入考试页面,见下图

|               | 141 C - 11(197 |           |      |
|---------------|----------------|-----------|------|
| 考试时长: 120分钟 非 | 则余考试次数:2       | 历史最高分: 30 | 开始做题 |
|               |                |           |      |
|               |                |           |      |
|               |                |           |      |
|               |                |           |      |
|               |                |           |      |

#### 点击开始做题,如下图

| 88       | 毛泽东思想和中国期末考试 剩余                          | 1)iii]: 01 : 59 : 26 |  |                       |                                         |
|----------|------------------------------------------|----------------------|--|-----------------------|-----------------------------------------|
|          |                                          |                      |  | 为已答 为未答<br>你还有 10道歷未答 |                                         |
| 单选题      | 1.当()时,总需求曲线更干缓                          |                      |  |                       | r i i i i i i i i i i i i i i i i i i i |
|          | A. 投资交击对利率变化品收载版<br>B. 方出感教练心            |                      |  | (1) $(2)$ $(3)$       |                                         |
|          | C 拆开要求对到来变化较触病                           |                      |  |                       |                                         |
|          | D. 货币供给量较大                               |                      |  | (4) (5) (6)           |                                         |
| MIRH     | 2.总要求曲线向右下方倾斜是由于()                       |                      |  |                       | 答题卡                                     |
|          | ○ A.价格水平上升时,投资会减少                        |                      |  | 7 8 9                 |                                         |
|          | B.价格水平上升时。消费会减少                          |                      |  |                       |                                         |
|          | C. 价格水平上升时,净出口会减少                        |                      |  | (10)                  |                                         |
|          | <ul> <li>D.以上几个因素都有</li> </ul>           |                      |  |                       |                                         |
| 单选用      | 3.商品经济产生和发展的一般基础和条件是( )                  |                      |  |                       |                                         |
|          | ○ A. 自然分工                                |                      |  |                       |                                         |
|          | B. 生产资料私有制                               |                      |  |                       |                                         |
|          | ○ C. 社会分工                                |                      |  |                       |                                         |
|          | <ul> <li>D. 生产资料公有制</li> </ul>           |                      |  |                       |                                         |
| 单选题      | 4.当GNP大于GDP时,则本国居民从国外得到的收入()外国居民从本国取得的收入 |                      |  |                       |                                         |
|          | ○ A 大于                                   |                      |  |                       |                                         |
|          | ○ B.等于                                   |                      |  |                       |                                         |
|          | 〇 C. 小于                                  |                      |  |                       |                                         |
|          | ○ D. 可能大于也可能小于                           |                      |  |                       |                                         |
| 半迭题      | 5.商业利润来源于( )                             |                      |  |                       |                                         |
|          | A. 商业销售人员的运的剩余价值                         |                      |  |                       |                                         |
|          |                                          |                      |  |                       |                                         |
|          | 0. 贡华任高进制成的增值<br>D. 产业工人所创造的剩余价值的一部分     |                      |  |                       |                                         |
| 0119.20  | 6.平均到初形成后,商品价格上下波动图输的山心思())              |                      |  |                       |                                         |
| - Packes | ○ ▲ 成本价格                                 |                      |  |                       |                                         |
|          | <ul> <li>B.生产价格</li> </ul>               |                      |  |                       |                                         |
|          | ○ C. 同一部门商品的平均价格                         |                      |  |                       |                                         |
|          | ○ D. 同一部门商品的平均成本                         |                      |  |                       |                                         |
| 42.H     | 7.发展对外经济关系,实行对外开放是我国(  )                 |                      |  |                       |                                         |
|          | ○ A. 一个阶段的具体政策                           |                      |  | 交卷                    |                                         |
|          | <ul> <li>B. 长期的基本国策</li> </ul>           |                      |  |                       |                                         |
|          | ○ C. 短期的权宜之计                             |                      |  |                       |                                         |
|          | D. 经济发展水平较低时所采取的措施                       |                      |  |                       |                                         |
| 单选题      | 8.单个资本增大的两种方式是( )                        |                      |  |                       |                                         |
|          | ○ A. 资本积聚和竞争                             |                      |  |                       |                                         |
|          | <ul> <li>B. 资本积累和资本集中</li> </ul>         |                      |  |                       |                                         |
|          | C.资本积聚和资本积累                              |                      |  |                       |                                         |
|          | D. 竞争和信用                                 |                      |  |                       |                                         |
| #12.89   | 9.目前我目衣业集体经济的主要实现形式是: ( )                |                      |  |                       |                                         |
|          |                                          |                      |  |                       |                                         |
|          | <ul> <li>B. 股份制</li> </ul>               |                      |  |                       |                                         |

#### 点击"交卷"按钮,如下图

| 20%<br>正确率 | 用时:<br>本次考试成绩: 20 分<br>试卷总成绩: 100 分<br>已参与考试次数: 1 次 |
|------------|-----------------------------------------------------|
| 10 XO      | 童看解析                                                |

## 查看解析,如下图

| ← ∞∞ 毛泽东思想和中国期末考试 |                                                                                                    | 答题卡                                                                                                    |
|-------------------|----------------------------------------------------------------------------------------------------|----------------------------------------------------------------------------------------------------|
|                   |                                                                                                    | ●正确 ○未答 ●答错<br>怎共答错 3通程 点击尽号重新错题                                                                                                    |
| •330              | <ol> <li>1. 11(16),总要求盘线要平值</li> <li>A. 化面支点对将重变化比较器值</li> <li>B. 无边路器数小</li> <li>C. 抗市業及引用率安化轨磁器</li> <li>D. 预价供益量数大</li> <li>正确</li> <li>新折:无</li> </ol>                                             | •         •         •         •           •         •         •         •         •           •         •         •         •         •           •         •         •         •         •           •         •         •         •         • |
| 835               | <ul> <li>2. 品景永幸法時代下方開刻提出于()</li> <li>A. 印始水平上村1, 現合(減少)</li> <li>B. 印始水平上村1, 満日合減少)</li> <li>C. 印約水子上村1, 沛日合減少)</li> <li>D. 以上八个現最新有</li> <li>正確音案: D</li> <li>管領了</li> <li>刷折: 无</li> </ul>          |                                                                                                    |
| ())))<br>         | <ul> <li>3. 與品級法內生私发展的一級基級和信用 ( )</li> <li>4. 自然分工</li> <li>8. 星介潤時風物則</li> <li>4. 在的分工</li> <li>0. 生介濃時公司制</li> <li>正确</li> <li>新折: 无</li> </ul>                                                      |                                                                                                    |
| 635               | <ul> <li>4、 SONP大子GOP95, 別430(原秋)(加) 外国(原秋)(4-30(原時))(200)</li> <li>A 大子</li> <li>5. 8 号子</li> <li>C. 小子</li> <li>C. 小子</li> <li>D. 可能大子白彩(小子)</li> <li>正确否案: A</li> <li>答領了</li> <li>単計: 王</li> </ul> |                                                                                                    |

| 毛泽东思想和中国   | 毛泽东思想和中国特色社会主义理论体系概论          | 开始学习         | 总成绩   |
|------------|-------------------------------|--------------|-------|
| 特色社会主义理论体系 | 考试时间: 2021.02.02 ~ 2021.03.31 | 课堂练习<br>在线考试 | 22.36 |

点击右侧总成绩为总成绩详细信息,如下图

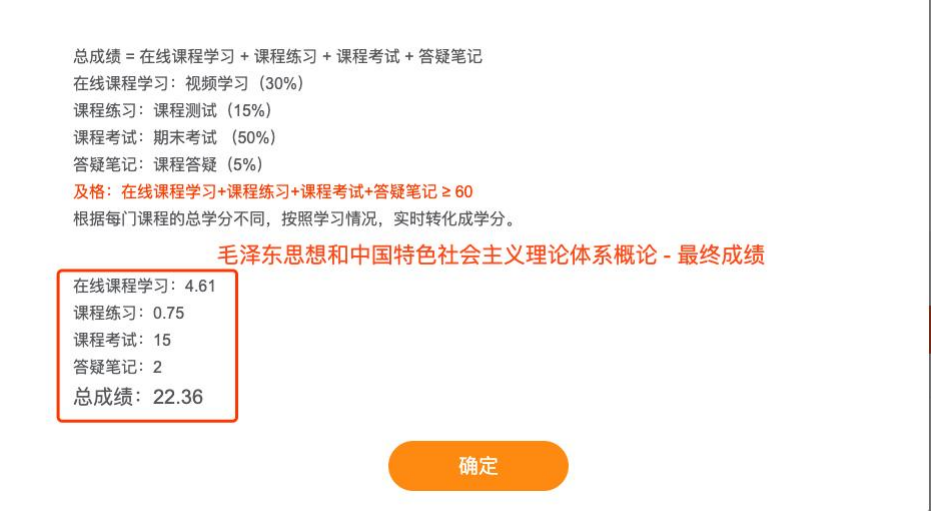

#### 1.2 课程中心

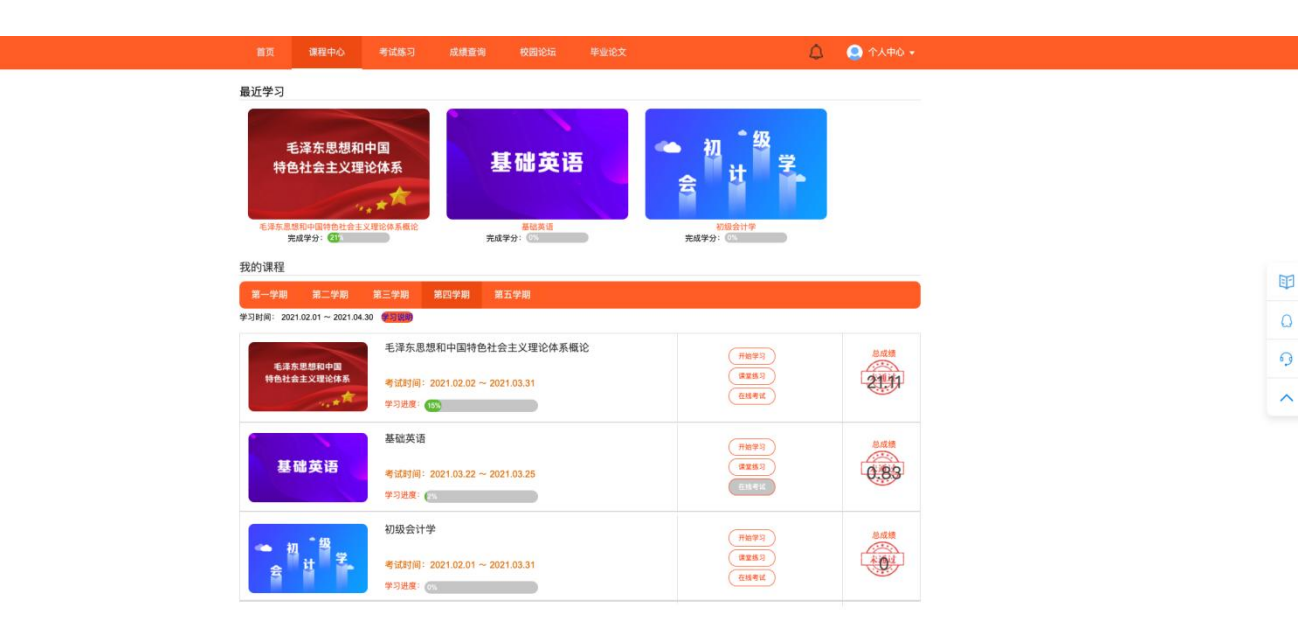

同首页-教学计划

#### 1.3 考试练习

| 第页 連接中心 考试练习 成績推測 税税総括 手业论文                          | <u>۵</u> المحمد والمحمد والمحمد والمحمد والمحمد والمحمد والمحمد والمحمد والمحمد والمحمد والمحمد والمحمد والمحمد والم |
|------------------------------------------------------|----------------------------------------------------------------------------------------------------|
| 建塑炼马 考试 答题记录                                         | 第四学期                                                                                                    |
| 课程: 毛泽东思想和中国特色社会主义理论体系简论 基础英语 初级会计学                  |                                                                                                    |
| 毛泽东思想和中国练习1<br>41(2015):120399 制命4(2.33):19 回应图系统:10 | 开始练习                                                                                                    |
|                                                      |                                                                                                    |
|                                                      |                                                                                                    |

0 9

~

考试练习页面分为:课堂练习,考试,答疑记录

课程: 毛泽东思想和中国特色社会主义理论体系概论

右侧下拉框可选不同学期

| 课堂练习                   | 考试                                   | 答题记录                                                   |      |       | 第四学期                                 |
|------------------------|--------------------------------------|--------------------------------------------------------|------|-------|--------------------------------------|
| 课程: 毛<br>毛泽东,<br>考试时长: | <mark>泽东思想和</mark><br>思想和中国<br>120分钟 | 中国特色社会主义理论体系概论<br>国练习1<br><sup>剩余考试次数:18</sup> 历史最高分:5 | 基础英语 | 初级会计学 | 第一学期<br>第二学期<br>第三学期<br>第四学期<br>第五学期 |
| 课堂练习                   | 考试                                   | 答题记录                                                   |      |       | 第四学期                                 |

 毛泽东思想和中国期末考试

 考试时长: 120分钟
 剩余考试次数: 1
 历史最高分: 30

初级会计学

基础英语

## 答题记录:为课程练习,考试记录,可查看相关做题记录。见下图

| 毛泽东思想和中国期末考试<br>题目数量: 10週 正确题数: 3週 | (285 | 解析 |
|------------------------------------|------|----|
| 毛泽东思想和中国期末考试<br>照目数量:10课 正确照照:2课   |      | 解析 |

#### 做题记录下 的解析页面

| 毛泽东思想和中国期末考试 |                                                                                                    | 答题卡                                                                   |
|--------------|----------------------------------------------------------------------------------------------------|-----------------------------------------------------------------------|
|              |                                                                                                    | ●正确 ○未答 ●答错<br>您共答错 7週週 点击序号查看细题                                      |
| 単近間          | <ol> <li>当()时,总需求曲线更平缓</li> <li>A.投资支出对利率变化比较敏感</li> <li>B.支出果数较小</li> <li>C.货币需求对利率变化较敏感</li> <li>D.货币供给量较大</li> </ol>                                     | 1       2       3         4       5       6         7       8       9 |
|              | 正确                                                                                                    | 10                                                                    |
|              | 解析:无                                                                                                    |                                                                       |
| 单选题          | <ol> <li>2. 总需求曲线向右下方倾斜是由于()</li> <li>A. 价格水平上升时,投资会减少</li> <li>B. 价格水平上升时,消费会减少</li> <li>C. 价格水干上升时,净出口会减少</li> <li>D. 以上几个因素都有</li> <li>正确答案:D</li> </ol> |                                                                       |
|              | 答错了<br>解析: 无                                                                                                    |                                                                       |

## 1.4 成绩查询

| 首) | 页  | 课程中心     | 考试组  | i5) at | 續查询  | 校团论坛 | 毕业论文 | ۵      | 🥥 ተለቀው 🔸 |
|----|----|----------|------|--------|------|------|------|--------|----------|
|    |    |          |      |        |      |      |      | ◎ 成績等出 |          |
| 第一 | 学期 | 第二学期     | 第三学期 | 第四学期   | 第五学期 |      |      |        |          |
|    |    | 课程名称     |      | 学习成绩   |      | 练习成绩 | 考试成绩 | 答疑成绩   | 总成绩      |
|    |    | 民法学      |      | 2.34   |      | 0    | 0    | 0      | 2.34     |
|    | 61 | 政法与行政诉讼法 | 9F   | 0      |      | 0    | 0    | 0      | 0        |
|    |    | 银行货币学    |      | 0.95   |      | 0    | 0    | 0      | 0.95     |

可查询每学期相关课程的成绩信息。

# 1.5 校园论坛

| ・          ・          ・ | 专业   | 校 园 化<br>解答学生 | 之 <mark>坛</mark><br>疑难困惑 |     |      |
|-------------------------|------|---------------|--------------------------|-----|------|
|                         | 知识分享 | 疑难求教          | 课趣                       | 校天地 | 📝 发布 |
| 热门帖子                    | ₩ 精选 |               |                          |     |      |
|                         |      | 共 0 条 🔍       | 1 > 前往 1 页               |     |      |